## **DISPOSITIVOS WINDOWS** 8, 10, 11 UCUNDINAMARCA

## **GUÍA PARA LA CONEXIÓN A** LA RED WIFI

Conéctate a la WiFi UCUNDINA-MARCA, selecciona el enlace y sigue las instrucciones.

Start Over

https://cloudpath.ucundinamarca.edu.co/enroll/UNIVERSIDADDECUNDINAMARCA/funcionarios-udec/process

INDINAMARCA

Bienvenido a UCundinamarca

(0)

×

0

cloudpath.ucundinamarca.edu.co

Powered by Ruckus

B

X

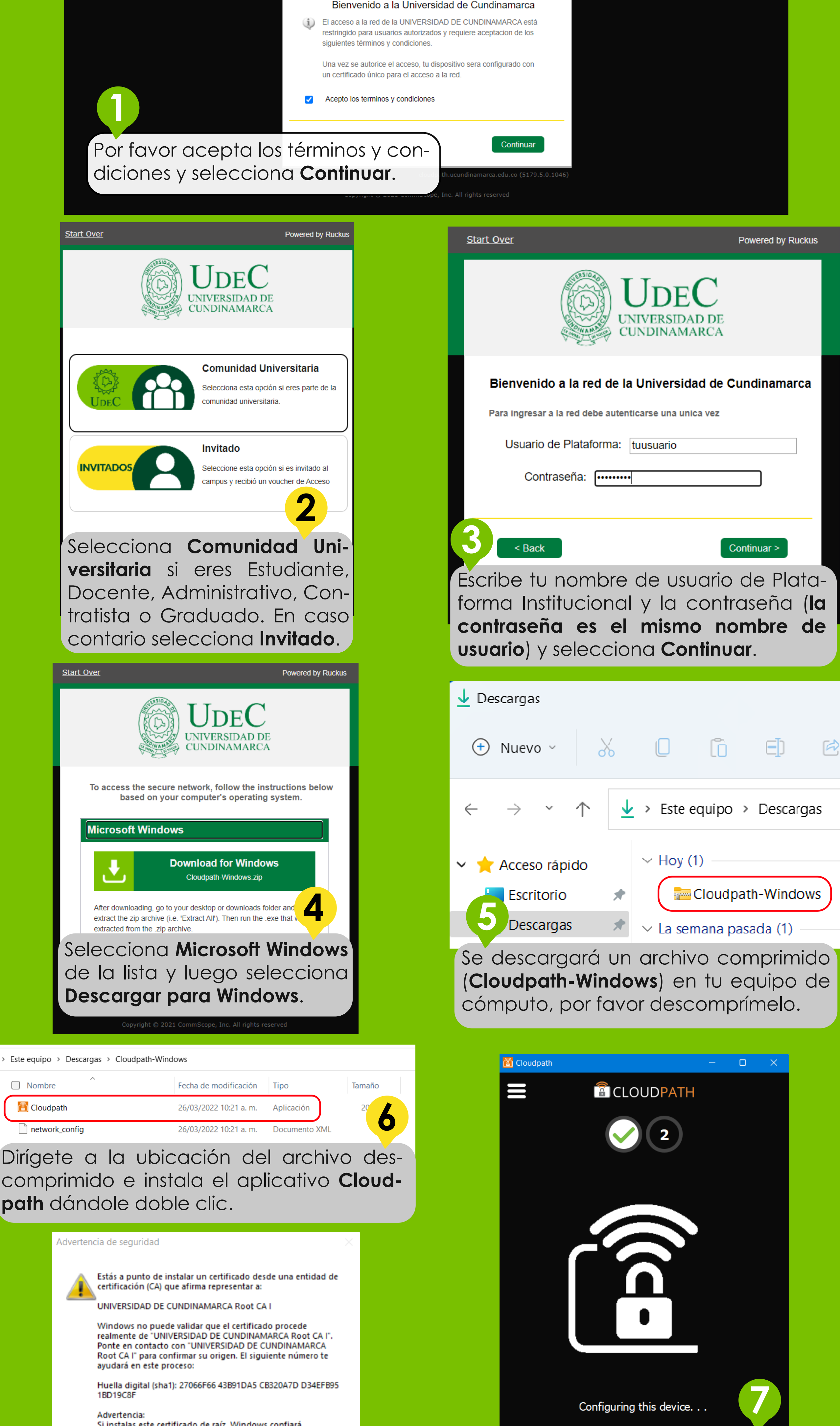

Si instalas este certificado de raíz, Windows confiará automáticamente en cualquier certificado emitido por esta CA. La instalación de un certificado con una huella digital sin confirmar supone un riesgo para la seguridad. Al hacer clic en "Sí", asumes este riesgo.

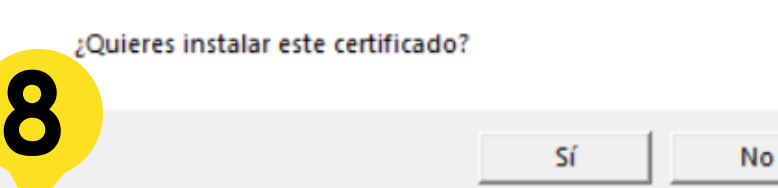

Te aparecerá una notificación de seguridad, por favor selecciona la opción **Sí**.

Una vez instalada la aplicación se empezará a realizar las configuraciones de seguridad para la autenticación, por favor espera un momento.

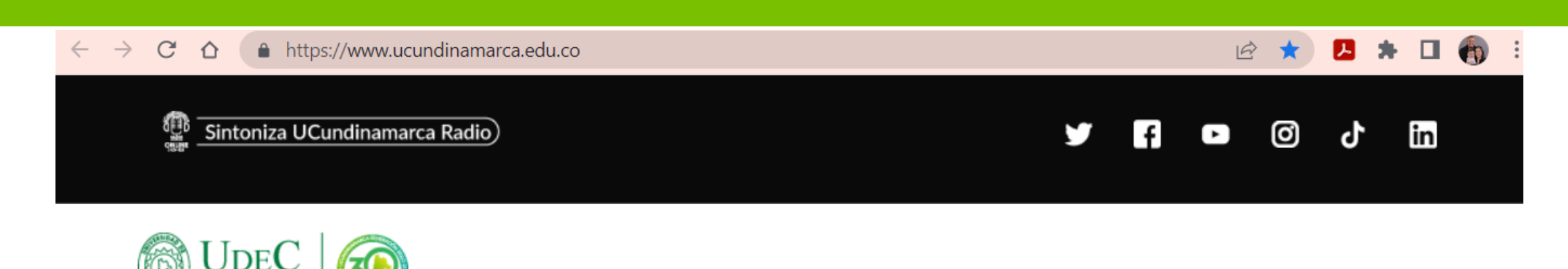

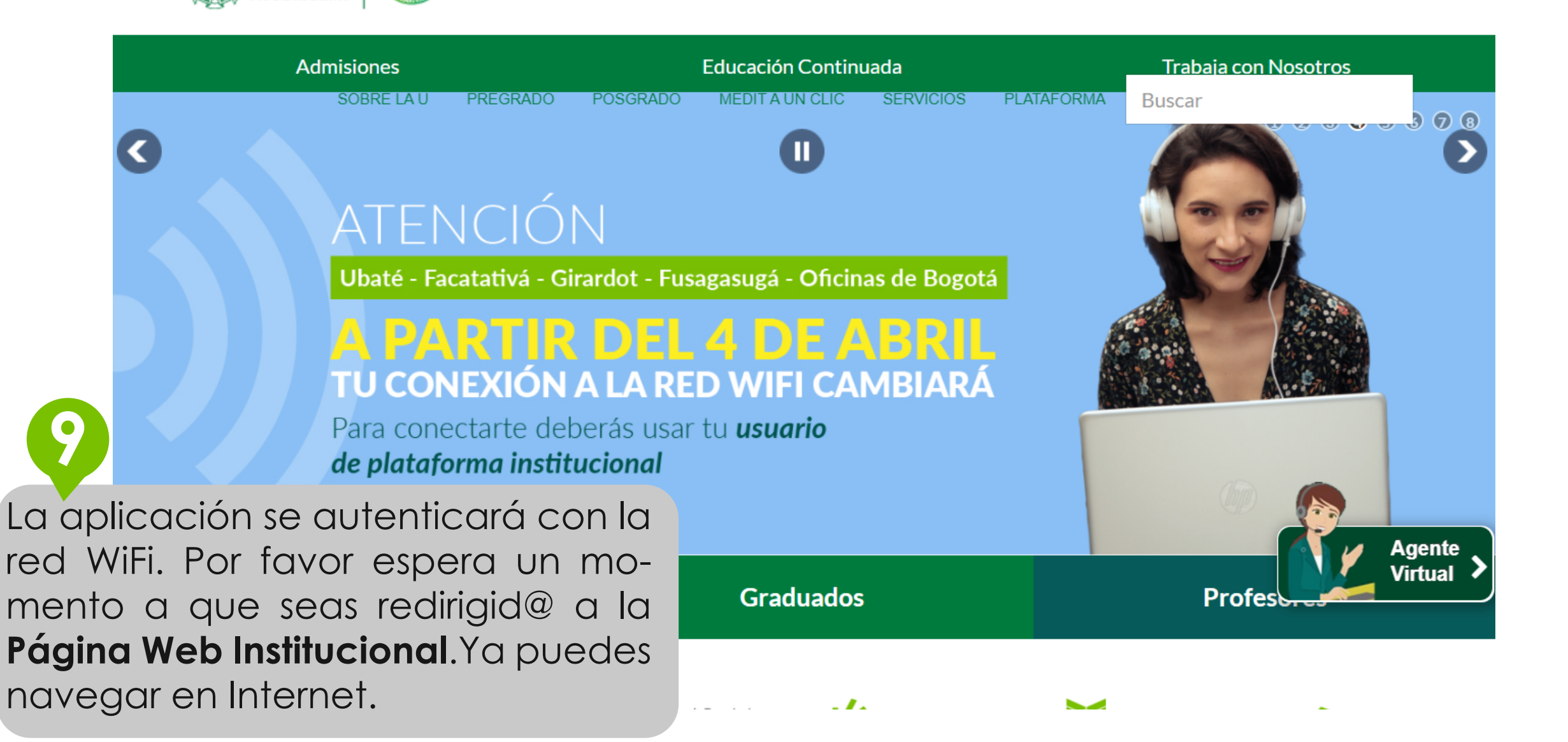

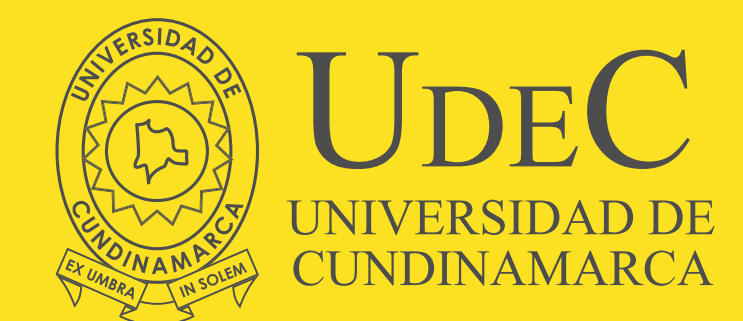

Vigilada MinEducación www.ucundinamarca.edu.co Dirección de Sistemas y Tecnología